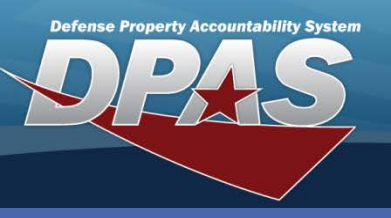

## **DPAS Quick Reference Guide**

## **Creating & Processing an Inquiry**

- Select the appropriate query from the Inquiries main menu. In this example navigate to the Inquiries > Asset Management > Asset menu path.
- 2. Enter search criteria.
- 3. Select the Fields button.

The **Show Inquiry** button is used to bypass the Field Selection page and go directly to the results.

- Check the boxes next to the fields you want displayed in the results.
- 5. Select the **Show Inquiry** button.

|                | My Querie     | 25                                                                                                    |  |  |  |  |  |  |
|----------------|---------------|----------------------------------------------------------------------------------------------------|--|--|--|--|--|--|
|                |               | ×                                                                                                    |  |  |  |  |  |  |
|                |               |                                                                                                    |  |  |  |  |  |  |
|                | New Q         | uery                                                                                                    |  |  |  |  |  |  |
|                | Asset I       | nguiry Search Criteria                                                                                                    |  |  |  |  |  |  |
|                | Available F   | ield(s) Operands Search Value(s)                                                                                                    |  |  |  |  |  |  |
|                | *Status       | Active                                                                                                    |  |  |  |  |  |  |
|                | Select an     |                                                                                                    |  |  |  |  |  |  |
|                | Conocran      |                                                                                                    |  |  |  |  |  |  |
|                |               | Show Inquiry 3 Fields Reset                                                                                                    |  |  |  |  |  |  |
|                |               |                                                                                                    |  |  |  |  |  |  |
| CalastiDanalas | . Field       | Field Description                                                                                                    |  |  |  |  |  |  |
| Selectibeselec |               | Accountable Unit Identification Code - The UIC of the organization that is assigned management responsibili                                                                                                    |  |  |  |  |  |  |
| ✓              | Actbl UIC     | countaine of initiation coure - the orc of the organization that is assigned management responsible<br>elonging to a specific unit organization, or activity. Multiple UICs may be grouped under an Accountable UI<br>onsolidate data for accountability and accounting system reporting purposes.                                                                                                    |  |  |  |  |  |  |
| <b>~</b>       | Asset Id      | Unique locally assigned code used for identification purposes.                                                                                                    |  |  |  |  |  |  |
|                | Custodian Nbr | Show Inquiry Fields Reset   Field Field Description   Accountable Unit Identification Code - The UIC of the organization that is assigned management responsibilit<br>belonging to a specific unit organization, or activity, Multiple UICs may be grouped under an Accountable UIC<br>consolidate data for accounting system reporting purposes.   set Id Unique locally assigned code used for identification purposes.   stodian Nbr One to six position code, locally assigned, used to identify an individual responsible for assigned assets.   n Desc (1) The description of an asset For an asset with a valid national stock number, Item Description field will be<br>automatically filled with Aborroved Item Name from the Fed Loa. |  |  |  |  |  |  |
| (4)            | Item Desc     | Unique locally assigned code used for identification purposes.<br>One to six position code, locally assigned, used to identify an individual responsible for assigned assets.<br>(1) The description of an asset. For an asset with a valid national stock number, Item Description field will be<br>automatically filled with Approved Item Name from the Fed Log.                                                                                                    |  |  |  |  |  |  |
|                | Loc           | Physical location of an asset.                                                                                                    |  |  |  |  |  |  |
| <b>~</b>       | Mfr Name      | The full name of a specific manufacturer.                                                                                                    |  |  |  |  |  |  |
| <b>~</b>       | Mfr Part Nbr  | Number used to record the make or model of a specific piece of equipment.                                                                                                    |  |  |  |  |  |  |
| <b>~</b>       | Mfr Yr        | Year an asset was manufactured/built/improved.                                                                                                    |  |  |  |  |  |  |
| <b>~</b>       | Model Nbr     | The specific number assigned to identify the make/model of an asset.                                                                                                    |  |  |  |  |  |  |
| ✓              | Qty           | Quantity on hand or transaction quantity                                                                                                    |  |  |  |  |  |  |
|                |               | Show Inquiry Submit Reset Cancel                                                                                                    |  |  |  |  |  |  |

- 6. Select the page arrow to view additional pages if necessary.
- 7. Choose a format type and select the **Export** hyperlink to save the results to your PC.
- 8. Select the **Cancel** button to return to the Search Criteria page.

|           | <b>(6)</b>   | 4 1of1 ▷ ▷    | 100%                   | Find Next Select a format | Export      |
|-----------|--------------|---------------|------------------------|---------------------------|-------------|
| Actbl UIC | Asset Id     | Custodian Nbr | Item Desc              | Loc                       | Mfr Name    |
| LEARN1    | HR1027000137 | MC0005        | SERVER, AUTOMATIC DATA | BLDG 4                    | CISCO       |
| LEARN1    | HR1027000140 | MC0003        | CRANE, TRUCK MOUNTED   | BLDG 5600                 | CATERPILLAR |
| LEARN1    | HR1027000125 | MC0004        | PRINTER, BARCODE LABE  | BLDG 4                    | ZEBRA       |
| LEARN1    | HR1027000128 | MC0005        | PRINTER, BARCODE LABE  | BLDG 4                    | INTERMEC    |
| LEARN1    | HR1027000003 | MC0003        | CHAIR, ROTARY          | BLDG 5600                 | LAZY BOY    |
| <         |              | 6             |                        |                           |             |
|           |              |               | Cancel                 |                           |             |

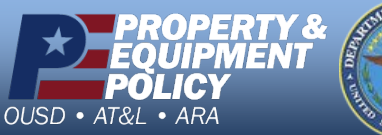

Pares of Marine

DPAS Call Center 1-844-843-3727

DPAS Website http://dpassupport.golearnportal.org

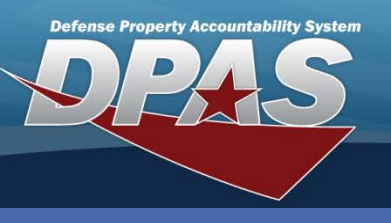

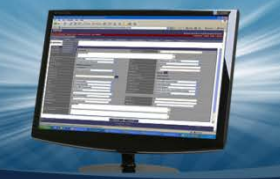

**DPAS Quick Reference Guide** 

## **Viewing & Saving Results**

1. Select a data element to view detailed information about a specific asset.

|           | 14               | 1 of1 > >1    | 100% 💌          |
|-----------|------------------|---------------|-----------------|
| Actbl UIC | Asset Id         | Custodian Nbr | Item Desc       |
| LEARN1    | HR1027000137     | MC0005        | SERVER,AUTOMAT  |
| LEARN1    | HR1027000140 Jhn | 1 0003        | CRANE, TRUCK MC |
| LEARN1    | HR1027000125     | MC0004        | PRINTER, BARCOL |
| LEARN1    | HR1027000002     | MC0003        | CHAIR,ROTARY    |
| LEARN1    | HR1027000132     | MC0005        | PRINTER, BARCOL |

| =    | Finds all entries equal in value to the value entered.                          |
|------|---------------------------------------------------------------------------------|
| <>   | Finds all entries other than the value entered.                                 |
| <    | Finds all entries that are lower in value than the value entered.               |
| <=   | Finds all entries that are equal to or lower in value than the value entered.   |
| >    | Finds all entries that exceed the value entered.                                |
| >=   | Finds all entries that are equal to or exceed the value entered.                |
| Like | Finds all entries that are similar to the value entered in the search criteria. |

**Logical Operators** 

- Select the tabs to view additional asset detail data. 2.
- 3. Choose a format type and select **Export** to save the detail information for the asset.

| 14 4 1 of1 ▷        | ▶ ♦ 100% ▼                |  | Find Next 🖌 | (3)             |         |     |  |  |
|---------------------|---------------------------|--|-------------|-----------------|---------|-----|--|--|
| Asset Inquiry - I   | Basic Detail              |  |             |                 |         |     |  |  |
| Site Id             | CO-LEARN                  |  |             | Actbl UIC       | LEARN1  |     |  |  |
| JIC                 | UIC002                    |  |             | Process Actio   | n       |     |  |  |
| Operating Unit Name | e 1253 DSS Operating Unit |  |             |                 |         |     |  |  |
| Stock Nbr           | 3810000146223             |  |             | Serial Nbr      | CT98120 | 111 |  |  |
| tem Desc            | CRANE, TRUCK MOUNTED      |  |             | Asset Status    | Active  |     |  |  |
| Asset Id            | HR1O27000140              |  |             | Owng Cost Co    | enter   |     |  |  |
| Custodian Nbr       | MC0003/                   |  |             | LIN/TAMCN Authn |         |     |  |  |
| Lot Nbr             |                           |  |             | Expr Dt         |         |     |  |  |

4. Select **Cancel** to return to the Search Criteria page.

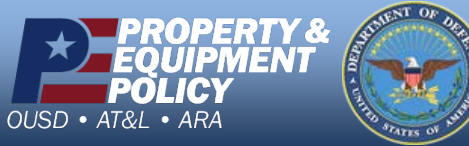

**DPAS Call Center** -844-843-

DPAS Website http://dpassupport.golearnportal.org